# Procedimiento cambios de hora

## Zona de usuarios

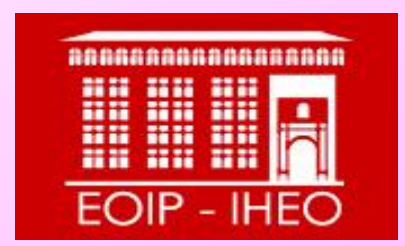

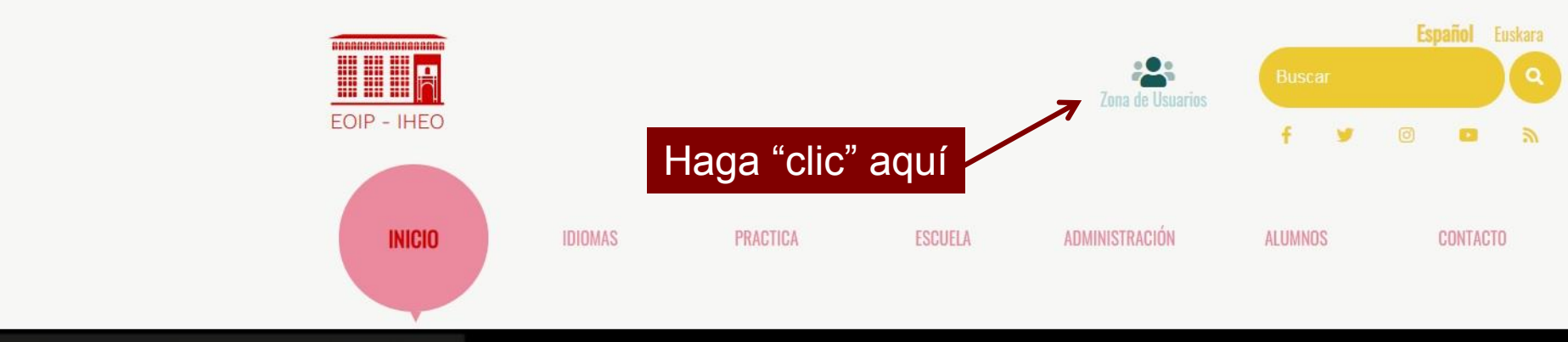

# **SE** VERSIÓN ORIGINAL EOIP-IHEO GOLEM

NOTICIAS

## EL MEJOR CINE EN VOSE / ZINERIK ONENA JBAN

ON EL CARNET DE LA ESCUELA OFICIAL DE IDIOMAS / IRUÑEKO HIZKUNTZA ESKOLA OFIZIALEKO TXARTELAREKIN

....

DIRECTO A...

Matrícula Moodle

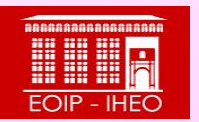

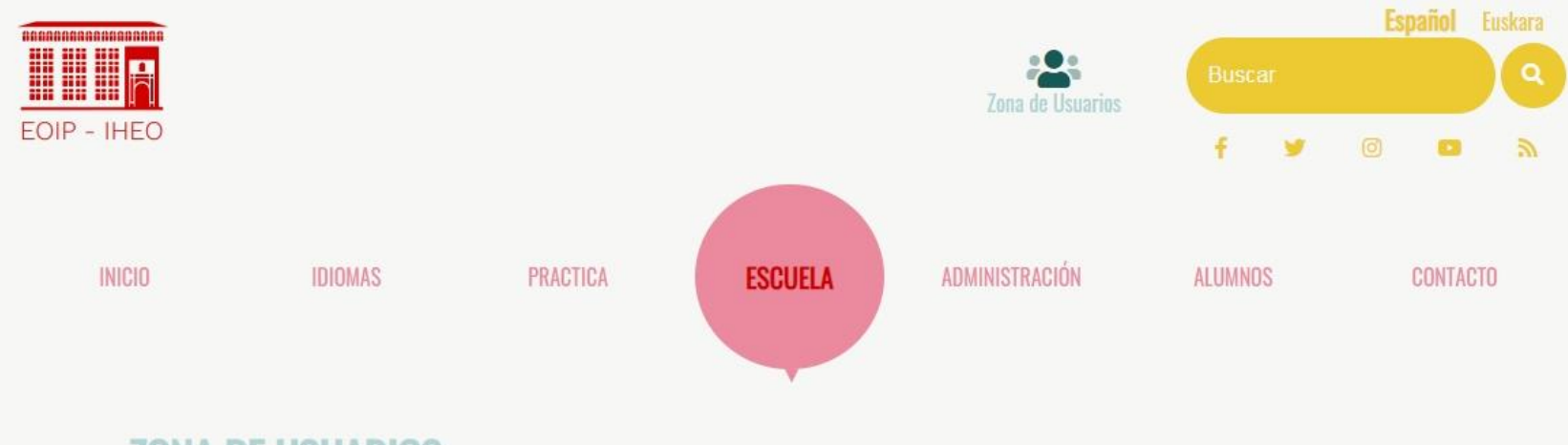

### ESCUELA , ZONA DE USUARIOS

#### Presentación

Misión, visión y valores

#### Plan de convivencia

Normas de convivencia

Protocolo de actuación ante agresiones externas al personal del Dpto. de Educación

Consejo escolar

Presentación de candidaturas

Renovación Consejo Escolar

#### ZONA DE ACCESO RESTRINGIDO

A continuación va a entrar en un área de acceso restringido, para ello deberá proporcionar su identificación de la siguiente manera:

- Nombre de usuario: [su fecha de nacimiento]
  - Formato: dd/mm/aaaa
- Contraseña: [su número de DNI/NIE sin letra final]
- Contraseña personal:
- Instrucciones PDF Descarga
  - ZONA DE USUARIOS: ENSEÑANZA OFICIAL Y LIBRE
  - ZONA DE USUARIOS: CURSOS DE VERANO
  - ZONA DE USUARIOS: OTROS IDIOMAS
  - ZONA DE USUARIOS: CLUBES DE CONVERSACIÓN
  - ZONA DE USUARIOS: TALLERES

Haga "clic" aquí

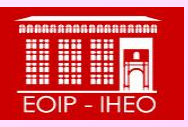

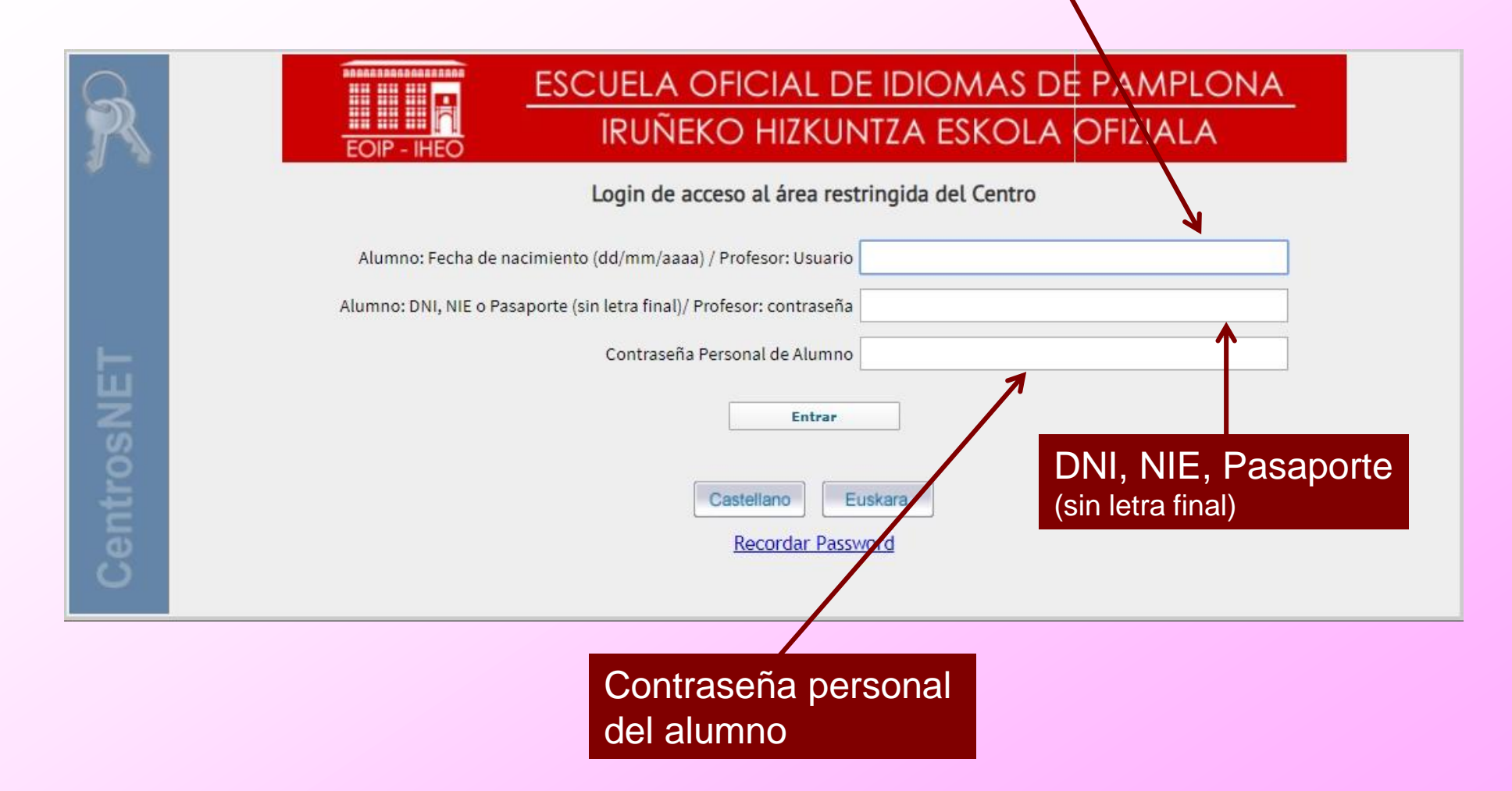

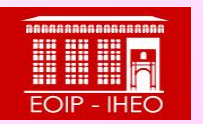

| ESCUELA OFICIAL DE IDIOMAS - PAMPLONA<br>Información académica de - Expediente: |                                                                                                    |                                                                                                    | ESCUELA OFICIAL DE IDIOMAS DE PAMPLONA<br>IRUÑEKO HIZKUNTZA ESKOLA OFIZIALA |           |     |              |   |   | ALA          |
|---------------------------------------------------------------------------------|----------------------------------------------------------------------------------------------------|----------------------------------------------------------------------------------------------------|-----------------------------------------------------------------------------|-----------|-----|--------------|---|---|--------------|
| General - Historial -                                                           | Gestión +                                                                                                    | Común -                                                                                                    |                                                                             | $\bowtie$ |     |              | A | Ð | Castellano + |
|                                                                                 | <ul> <li>Destree</li> <li>Matrice</li> <li>Revision</li> <li>Solicite</li> <li>Solicite</li> <li>Solicite</li> <li>Solicite</li> </ul> | ezas / Evaluaciones<br>culación on-line<br>ón de Exámenes<br>cud Cambio Datos Personales<br>cud Cambio de Examen Oral<br>cud Cambio de Grupo | Elegir "Solicitu<br>de grupo" en e                                          | d de      | car | nbio<br>gabl | e |   |              |

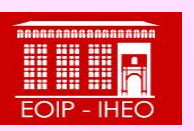

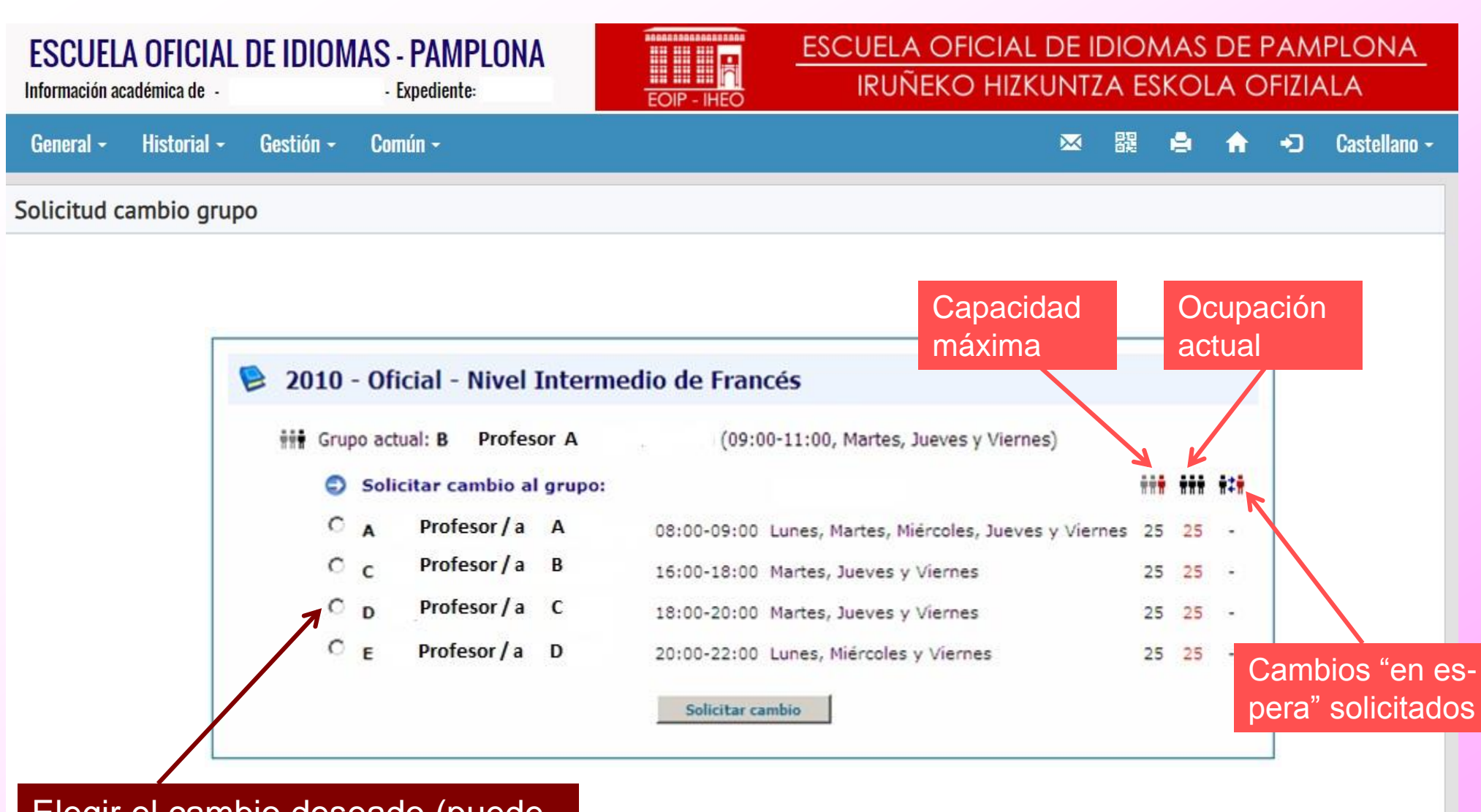

Elegir el cambio deseado (puede elegir hasta 5 solicitudes)

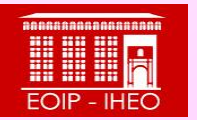

### **ESCUELA OFICIAL DE IDIOMAS - PAMPLONA**

- Expediente:

Común -

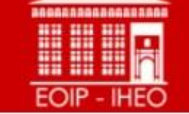

#### ESCUELA OFICIAL DE IDIOMAS DE PAMPLONA IRUÑEKO HIZKUNTZA ESKOLA OFIZIALA

General - Historial - Gestión -

#### 💌 🎇 🚔 🏫 🕣 Castellano -

Solicitud cambio grupo

Información académica de -

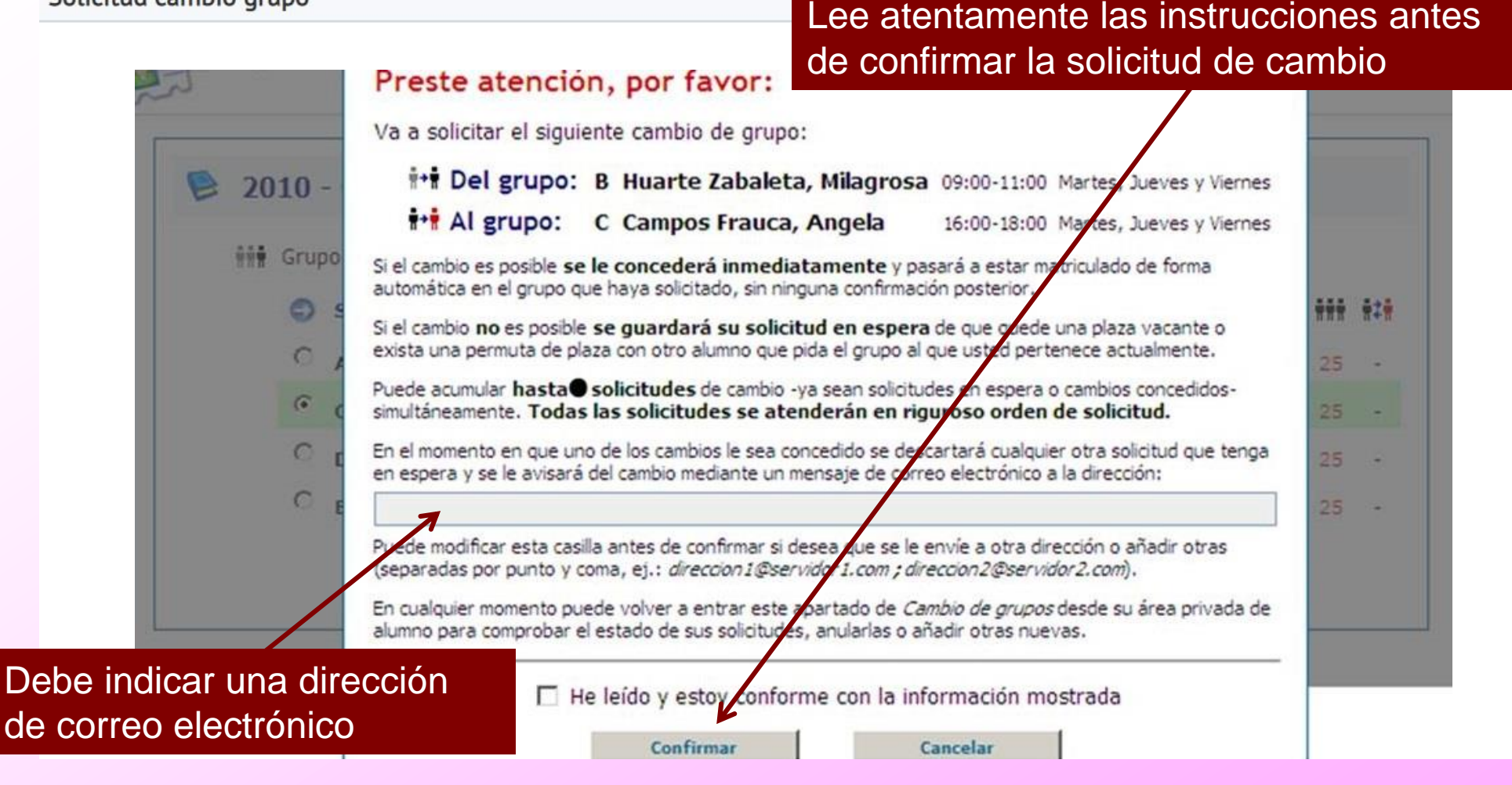

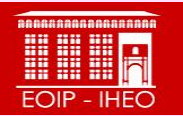

| ESCUELA OFICIAL DE<br>Información académica de | IDIOMAS - PAMPLONA<br>- Expediente:                                                                                                    |                                                        | ESCUELA OFI<br>IRUÑEKO                                                                        | ESCUELA OFICIAL DE IDIOMAS DE PAMPLONA<br>IRUÑEKO HIZKUNTZA ESKOLA OFIZIALA |                    |             |              |  |  |
|------------------------------------------------|----------------------------------------------------------------------------------------------------|--------------------------------------------------------|-----------------------------------------------------------------------------------------------|-----------------------------------------------------------------------------|--------------------|-------------|--------------|--|--|
| General - Historial - G                        | estión - Común -                                                                                                    |                                                        |                                                                                               | × 8                                                                         |                    | <b>∱</b> +⊃ | Castellano - |  |  |
| Solicitud cambio grupo                         |                                                                                                    |                                                        |                                                                                               |                                                                             |                    |             |              |  |  |
| Solicitudes<br>en espera<br>de cambio          | <ul> <li>Oficial - Nivel Intermeter</li> <li>upo actual: B Huarte Zabaleta, I</li> <li>Solicitudes en curso:         <ul> <li>Al grupo</li> <li>C Campos Frauca, Angela</li> <li>Solicitar cambio al grupo:</li> </ul> </li> </ul> | edio de France<br>Milagrosa (09:00-<br>16:00-18:00 MJV | és<br>•11:00, Martes, Jueves y Vierne<br><b>†+† Del grupo</b><br>B Huarte Zabaleta, Milagrosa | s)<br>09:00-11:00 MJV                                                       | Estad<br>En espera |             |              |  |  |
| 7                                              | A Huarte Zabaleta, Milagros                                                                                                    | sa 08:00-09:00 L                                       | unes, Martes, Miércoles, Jueves                                                               | y Viernes                                                                   | 25 2               | 5 -         |              |  |  |
| · · · · · · · · · · · · · · · · · · ·          | D Campos Frauca, Angela 18:00-20:00 Martes, Jueves y Viernes                                                                                                    |                                                        |                                                                                               |                                                                             |                    | 5 -         |              |  |  |
| Puede realizar has<br>máximo de 5 solic        | E Campos Frauca, Angela<br>sta un<br>itudes                                                                                                    | 20:00-22:00 Li                                         | unes, Miércoles y Viernes<br>ar cambio                                                        |                                                                             | 25 2               | 5 -         |              |  |  |

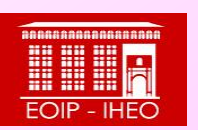

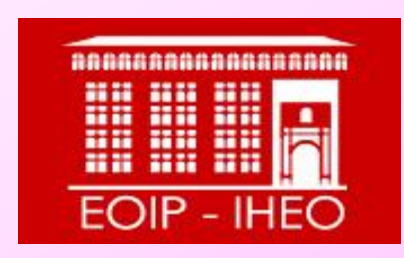

Escuela Oficial de Idiomas de Pamplona Iruñeko Hizkuntza Eskola Ofiziala eoip.admin@educacion.navarra.es · 848 43 00 40